メールサービス受信設定

1. メールサービス受信設定画面を開く

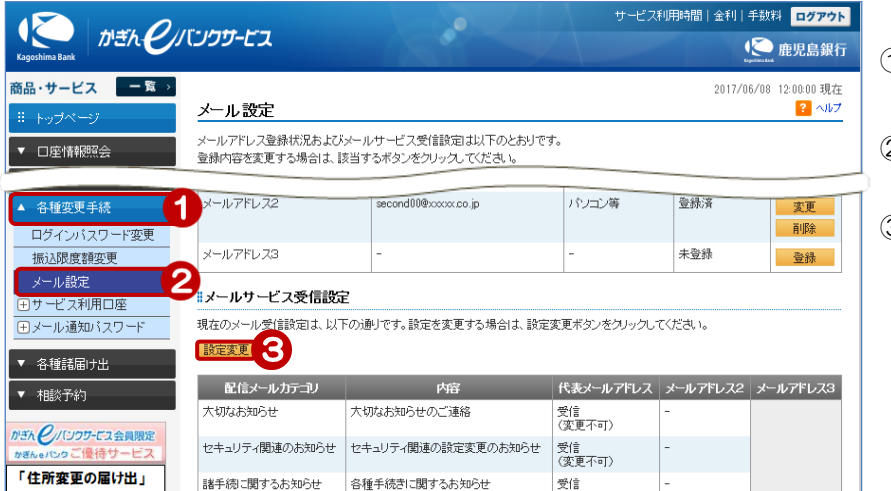

- ① [各種変更手続] をクリック
- ② [メール設定] をクリック
- ③ メールサービス受信設定の [設定変更]をクリック

## 2. 受信設定をする

| メール通知サービス受                                           |                     |              |                   |   |      |
|------------------------------------------------------|---------------------|--------------|-------------------|---|------|
| 入力 完了                                                |                     |              |                   |   |      |
| 変更内容をご入力ください。                                        |                     |              |                   |   | -    |
| ※パスワードの注意事項<br>● 取引パスワードは2014年5<br>● 2014年5月12日以降に取引 | (4)                 | 各メール<br>にチェ  |                   |   |      |
| 代表メールアドレス                                            | first11@xxxxx.co.jp |              |                   |   | いフト  |
| メールアドレス2                                             | -                   | U            |                   |   |      |
| メールアドレス3                                             | second33@xxxx.co.jp |              |                   |   |      |
| 配信メールカテゴリ                                            | 内容                  | 代表メールアドレス    | メールアドレス2 メールアドレス3 |   |      |
| 大切なお知らせ                                              | 大切なお知らせのご連絡         | 受信<br>(変更不可) | ☑受信               | 6 | [実行] |
| セキュリティ関連のお知らせ                                        | セキュリティ関連の設定変更のお知らせ  | 受信<br>(変更不可) | □受信               |   |      |
| 諸手続に関するお知らせ                                          | 各種手続きに関するお知らせ       | ✔ 受信         | □受信               |   |      |
| 投資信託取引のお知らせ                                          | 投資信託関連取引・手続きのお知らせ   | ✔ 受信         | □受信               |   |      |
| 円預金取引のお知らせ                                           | 円預金関連取引・手続きのお知らせ    | ☑ 受信         | □受信               |   |      |
| 振込振替取引のお知らせ                                          | 振込振替関連取引・手続きのお知らせ   | 受信<br>(変更不可) | □受信               |   |      |
| その他お知らせ                                              | 上記以外のお知らせ           | ✔ 受信         | ☑受信               |   |      |
| ■パスワード入力                                             |                     |              | ••••••            |   |      |
| 取引バスワード                                              | 必須                  | ()) ソフトウェアキー | -#                |   |      |
| 戻る                                                   | 実行                  | 6            |                   |   |      |

- ④ 各メールアドレス毎に受信する項目
  にチェック
- ⑤ [ソフトウェアキーボード]をクリックし、取引パスワードを入力
- 》 [実行] をクリック

## 3. 変更完了

| メール通知サービスラ                        | 受信設定−完了              |              | 2017/0   | 6/08 12:00:00 現在<br><b>?</b> ヘルプ |  |  |
|-----------------------------------|----------------------|--------------|----------|----------------------------------|--|--|
| 入力 完了                             |                      |              |          |                                  |  |  |
| ご利用いただき、ありがとうごさ<br>以下の内容にて、変更いたしま | れました。<br>した。         |              |          |                                  |  |  |
| 受付日時                              | 2017年6月8日 12時0分0秒    |              |          |                                  |  |  |
| 代表メールアドレス                         | fist11@xxxxx.co.jp   |              |          |                                  |  |  |
| メールアドレス2                          | -                    |              |          |                                  |  |  |
| メールアドレス3                          | second33@xxxxx.co.jp |              |          |                                  |  |  |
| 配信メールカテゴリ                         | 内容                   | 代表メールアドレス    | メールアドレス2 | メールアドレス3                         |  |  |
| 大切なお知らせ                           | 大切なお知らせのご連絡          | 受信<br>(変更不可) |          | 受信                               |  |  |
| セキュリティ関連のお知らせ                     | セキュリティ関連の設定変更のお知らせ   | 受信<br>〈変更不可〉 |          | -                                |  |  |
| 諸手続に関するお知らせ                       | 各種手続きに関するお知らせ        | 受信           |          | -                                |  |  |
| 投資信託取引のお知らせ                       | 投資信託関連取引・手続きのお知らせ    | 受信           |          | -                                |  |  |
| 円預金取引のお知らせ                        | 円預金関連取引・手続きのお知らせ     | 受信           |          | -                                |  |  |
| 振込振替取引のお知らせ                       | 振込振替関連取引・手続きのお知らせ    | 受信<br>〈変更不可〉 |          | -                                |  |  |
| その他お知らせ                           | 上記以外のお知らせ            | 受信           |          | 受信                               |  |  |
| ≪ メール設定へ                          |                      |              |          |                                  |  |  |

変更完了!